## Process Claim: Claims Step 5: Processing Claims by Sponsor

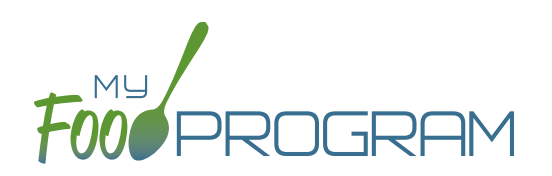

**NOTE:** the dashboard icon "Review Disallowed Meals" is called "Submit to Sponsor" if logged in as a site-level user. In addition, site-level users do not have a "Process Claim" dashboard button.

The claims process has five steps:

- 1. Meal validation ("check for errors") by the site.
- 2. Review and correction of any errors by the site.
- 3. Submission to sponsor by the site.
- 4. Correction of any errors and meal disallowances by the sponsor.
- 5. Claims creation by the sponsor.

**Note:** the instructions below are for creating a claim for an individual site. If you wish to process claims for multiple sites under the same sponsorship, this is more efficiently done using the Sponsor-level "Claims" tab. See separate instructions for details.

## To create a claim:

- Click on "Process Claim" from the main dashboard.
- Select the correct month and year from the drop-down menu.
- Click "Create Claim".
- My Food Program will now go through the meal validation process. Depending on the size and configuration of the site, this may take several minutes.
- When the claim is finished, you will be directed to the claim screen with a summary of payable meals.

| Claim                |                |
|----------------------|----------------|
| Claim Date:          | July 2017      |
| Site Identification: | TESTCENTER1    |
| Early Snack Count:   | 0              |
| Breakfast Count:     | 60             |
| AM Snack Count:      | 71             |
| Lunch Count:         | 128            |
| PM Snack Count:      | 64             |
| Supper Count:        | 0              |
| Evening Snack Count: | 0              |
|                      | Rollback Claim |
|                      |                |

• More details on a claim is available in the Report section. See separate instructions for details.